本篇文章给大家谈谈妲己人工智能,以及人工智能对应的知识点,文章可能有点长,但是希望大家可以阅读完,增长自己的知识,最重要的是希望对各位有所帮助,可以解决了您的问题,不要忘了收藏本站喔。

本文目录

- 1. <u>妲己机器人开启自由模式的方法</u>
- 2. 王者荣耀妲己机器人为什么叫他没反应
- 3. <u>ai妲己能充电吗</u>
- 4. 妲己智能机器人怎么用

妲己机器人开启自由模式的方法

是通过以下步骤实现:1.确保妲己机器人处于待机状态,不处于其他模式如工作模式或保安模式。

2.可以通过声控或遥控等方式激活妲己机器人,确保它能够识别到你的指令。

3.发出明确的指令:"妲己,开启自由模式"。

4.妲己机器人将解锁自由模式并进入该模式,此时它将具备更多的功能和自主决策能力。

5.在自由模式下,你可以与妲己机器人进行更自由的对话和互动,它将根据你的需要提供相关的服务和答案。

需要注意的是,开启自由模式可能会使妲己机器人的行为更加灵活,但也可能导致 其偏离之前设定的任务和指令,因此在使用自由模式时要谨慎并监控机器人的行为 。

王者荣耀妲己机器人为什么叫他没反应

因为没有开通自由模式。

妲己智能机器人游戏模式要用的话非常简单,首先必须要开通一个自由模式,然后在那里面就可以使用了。

ai妲己能充电吗

是可以充电的,因为现在的这个ai妲已机器人也是支持快充的充电方式方法的,因为这款ai机器人也是属于一个高性能的机器人

妲己智能机器人怎么用

方法/步骤:

1.

先为底座连接上电源,再将机器人对准底座上方插口,听到机器人提示语音确认安装 完成(注意安装方向)

2.

长按黑色底座边缘的游戏键至底座光环亮起,听到机器人提示配网语音后,进行下一步

3.

输入WiFi密码进行连接,注意,要使用2.4GWiFi,暂时不支持5GWiFi,但现在大部分路由器都是支持的

4.

网络连接好以后,可以根据提示APP提示,就可以跟机器人互动了~END

关于本次妲己人工智能和人工智能的问题分享到这里就结束了,如果解决了您的问题,我们非常高兴。